# ІНСТРУКЦІЯ

# з реєстрації закладу первинної медичної допомоги у електронній системі охорони здоров'я України eHealth через систему Helsi

#### Зміст

| Медична інформаційна система Helsi (MIC Helsi)    | 2 |
|---------------------------------------------------|---|
| Крок 1. Внесення інформації про організацію       | 4 |
| Крок 2. Внесення інформації про керівника закладу | 5 |
| Крок 3. Внесення ліцензії                         | 6 |
| Крок 4. Підписання                                | 7 |

# Медична інформаційна система Helsi (MIC Helsi)

**Компанія Helsi** – це команда програмістів, операторів контакт-центру, аналітиків, спеціалістів з впровадження та консультантів. Ми щодня спілкуємося з пацієнтами, медиками, керівниками медзакладів для того, щоб розуміти їхні потреби, вдосконалити систему та додати новий функціонал.

Обравши MIC Helsi Ви отримаєте:

- всі необхідні для співпраці з НСЗУ модулі;
- повний функціонал: електронні реєстратура, медкарта, кабінет лікаря тощо;
- простий та зрозумілий інтерфейс;
- професійну службу підтримки;
- допомогу в підключенні клініки, співробітників та пацієнтів;
- обробку даних в хмарному середовищі;
- можливість працювати на смартфонах.

Для реєстрації закладу у загальноукраїнській системі охорони здоров'я необхідно підготувати:

- Доступ до мережі Інтернет з комп'ютера або ноутбука;
- Інформацію про медичний заклад (ЄДПРОУ, КВЕДи, юридичну адресу та контакти);
- Дані керівника закладу (паспортні дані, ІПН, контактний телефон, адресу електронної пошти);
- Ліцензії та акредитацію (достатньо ввести дані тільки про одну ліцензію: на медичну практику);
- КЕП керівника медичного закладу (Ви його використовуєте для подання податкових звітів).

Зареєструвати клініку у eHealth найзручніше через систему Helsi, для цього потрібно:

- 1. Зайти на сайт <u>https://reform.helsi.me/;</u>
- 2. Натиснути кнопку Зареєструвати заклад;

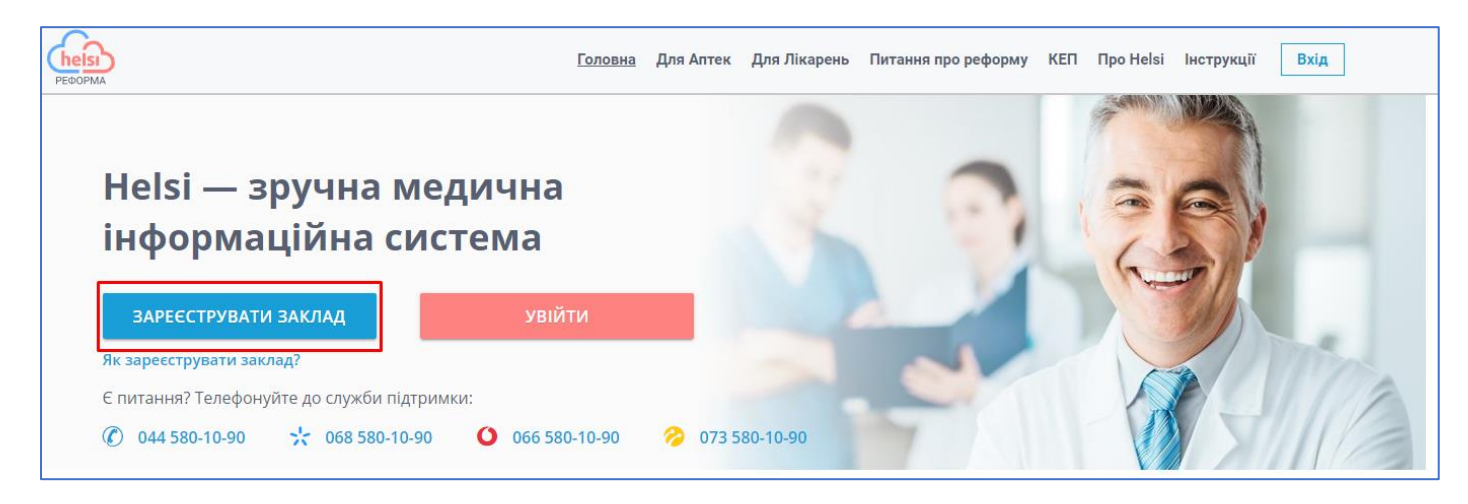

3. В модальному вікні обрати Заклад первинної допомоги;

| медична                                                                                                    | 122                                                                                                    |
|----------------------------------------------------------------------------------------------------|----------------------------------------------------------------------------------------------------|
| система                                                                                                    | 1 7 5 9                                                                                                    |
| ×                                                                                                    |                                                                                                    |
| РЕЄСТРАЦІЯ                                                                                                    | Self (                                                                                                    |
| МЕДЗАКЛАДУ АБО АПТЕКИ                                                                                          |                                                                                                    |
| <ul> <li>Заклад первинної допомоги</li> <li>Аптечний заклад</li> </ul>                                         |                                                                                                    |
| О Заклад спеціалізованої О Заклад екстреної допомоги<br>допомоги                                               |                                                                                                    |
| Для реєстрації введіть код ЄДРПОУ закладу первинної допомоги<br>Вкажіть ваш код ЄДРПОУ<br><b>ЗАРЕЄСТРУВАТИ</b> | 11                                                                                                    |
|                                                                                                    | медична<br>истема<br><i>поранарании</i><br><i>поранарании</i><br><i>поранарании</i><br><i>поранарании</i><br><i>поранарании</i><br><i>порании</i><br><i>порани</i><br><i>порани</i><br><i>порании</i><br><i>порани</i><br><i>порани</i><br><i>порани</i> |

4. Ввести код ЄДРПОУ в поле реєстрації та натиснути на кнопку Зареєструвати.

| Helsi — зручна і                   | медична                                   |                                                       | A A A        |
|------------------------------------|-------------------------------------------|-------------------------------------------------------|--------------|
| інформаційна о                     | истема                                    |                                                       | 1 2 1        |
|                                    | ×                                         |                                                       |              |
| ЗАРЕЄСТРУВАТИ ЗАКЛАД               | PECC                                      | ТРАЦІЯ                                                |              |
| Як зареєструвати заклад?           | МЕДЗАКЛАД                                 | у або аптеки                                          |              |
| Є питання? Телефонуйте до служби г | Заклад первинної допомоги                 | О Аптечний заклад                                     |              |
|                                    | О Заклад спеціалізованої<br>допомоги      | О Заклад екстреної допомоги                           |              |
|                                    | Для ресстрації введіть код ЄДІ<br>2222222 | РПОУ закладу первинної допомоги<br>✓<br>ЗАРЕЄСТРУВАТИ | ni<br>-<br>] |

Реєстрація займає до 10 хвилин та розподілена на декілька кроків.

# Крок 1. Внесення інформації про організацію

На першому кроці внесіть інформацію про заклад.

Зверніть увагу! Внесена інформація повинна співпадати з даними, які зазначені в ЄДР (Єдиний державний реєстр). Звірити дані можна на <u>офіційному сайті ЄДР</u>.

| здрпоу*<br>2222222                                                        | ~                   | Організаційно-правова форма*<br>КОМУНАЛЬНЕ ПІДПРИЄМСТВО | × • |
|---------------------------------------------------------------------------|---------------------|---------------------------------------------------------|-----|
|                                                                           |                     |                                                         |     |
| <sup>Товна назва*</sup><br>КОМУНАЛЬНЕ НЕКОМЕРЦІЙНЕ ПІДПРИЄМСТВО "ЦЕНТР ПЕ | РВИННОЇ МЕДИКО-САНІ | Скорочена назва (за наявності)<br>КНП "ЦПМСД№1"<br>     | ~   |
| Тублічна назва (якщо відрізняється)                                       |                     | Тип закладу*                                            |     |
|                                                                           | $\checkmark$        | бюджетна форма власності                                |     |

#### В полях Організаційно-правова форма та Тип закладу потрібне оберіть з переліку:

| Організаційно-правова форма*                                                                                                    | Тип закладу*                                         |
|----------------------------------------------------------------------------------------------------|------------------------------------------------------|
| КОМУНАЛЬНЕ ПІДПРИЄМСТВО 🗸                                                                                                    | бюджетна форма власності 🔹                           |
| ІНШІ ОРГАНІЗАЦІЙНО-ПРАВОВІ ФОРМИ<br>АКЦІОНЕРНЕ ТОВАРИСТВО<br>ВІДКРИТЕ АКЦІОНЕРНЕ ТОВАРИСТВО<br>ДЕРЖАВНА АКЦІОНЕРНА КОМПАНІЯ (ТОВАРИСТВО)<br>ДЕРЖАВНА ОРГАНІЗАЦІЯ (УСТАНОВА, ЗАКЛАД)<br>ДЕРЖАВНЕ ПІДПРИЄМСТВО<br>ДОЧІРНЄ ПІДПРИЄМСТВО<br>ЗАКРИТЕ АКЦІОНЕРНЕ ТОВАРИСТВО<br>КАЗЕННЕ ПІДПРИЄМСТВО<br>КОМУНАЛЬНА ОРГАНІЗАЦІЯ (УСТАНОВА, ЗАКЛАД) | приватна форма власності<br>бюджетна форма власності |
| КОМУНАЛЬНЕ ПІДПРИЄМСТВО<br>ПІДПРИЄМЕЦЬ-ФІЗИЧНА ОСОБА<br>ПРИВАТНЕ ПІДПРИЄМСТВО<br>СПІЛЬНЕ ПІДПРИЄМСТВО<br>ТОВАРИСТВО З ДОДАТКОВОЮ ВІДПОВІДАЛЬНІСТЮ<br>ТОВАРИСТВО З ОБМЕЖЕНОЮ ВІДПОВІДАЛЬНІСТЮ                                                                                                    |                                                      |

Вкажіть основний вид діяльності, який Ви обрали при реєстрації Вашої організації. Він зазначений у "Довідці з єдиного державного реєстру підприємств та організацій України"

За потреби додайте додаткові КВЕДи натиснувши на відповідне поле.

| Види діяльності                       |   |
|---------------------------------------|---|
| Обов'язковий КВЕД*                    |   |
| 86.10. Діяльність лікарняних закладів | - |
| 86.10. Діяльність лікарняних закладів |   |
| 86.21. Загальна медична практика      |   |
| 🔁 Додаткові КВЕДи                     | 0 |

Далі вкажіть адресу фактичного місцезнаходження закладу.

В полі <u>Населений пункт</u> достатньо прописати перші три літери назви населеного пункту та обрати потрібне з переліку.

| Адреса<br>Фактичне місцезнаходження* |               |              |     |              |                  |                        |       |              |
|--------------------------------------|---------------|--------------|-----|--------------|------------------|------------------------|-------|--------------|
|                                      |               |              |     |              |                  |                        |       |              |
| Область                              |               | Район        |     |              | Населений пункт* |                        |       |              |
| М.КИЇВ                               | •             |              |     |              | Киї              |                        |       |              |
|                                      |               |              |     |              | місто КИЇВ       |                        |       |              |
| Тип вулиці*                          | Назва вулиці* |              | Буд |              | Кв               | Інд                    | цекс* |              |
| вулиця 👻                             | Артема        | $\checkmark$ | 43  | $\checkmark$ |                  | <ul><li>✓ 20</li></ul> | 202   | $\checkmark$ |
|                                      |               |              |     |              |                  |                        |       |              |

Якщо місце реєстрації співпадає з фактичним місцезнаходженням, поставте галочку у відповідному полі.

| Адреса<br>Фактичне місцезнаходження* |               |              |     |              |                      |              |         |              |
|--------------------------------------|---------------|--------------|-----|--------------|----------------------|--------------|---------|--------------|
| Область                              | Райс          | он           |     |              | Населений пункт*<br> |              |         |              |
| М.КИЇВ                               | •             |              |     |              | КИВ                  |              |         | ~            |
| Тип вулиці*                          | Назва вулиці* |              | Буд |              | Кв                   |              | Індекс* |              |
| вулиця                               | Артема        | $\checkmark$ | 43  | $\checkmark$ |                      | $\checkmark$ | 20202   | $\checkmark$ |
|                                      |               |              |     |              |                      |              |         |              |
| Місце реєстрації                     |               |              |     |              |                      |              |         |              |
| Співпадає з фактичним місцезнахо     | одженням      |              |     |              |                      |              |         |              |
| Область*                             | Райс          | он           |     |              |                      |              |         |              |
| М.КИЇВ                               | •             |              |     |              | Населений пункт*     |              |         |              |
|                                      |               |              |     |              |                      |              |         |              |
| В даному населенному пункті вули     | ці відсутні   |              |     |              |                      |              |         |              |
| Тип вулиці*                          |               |              |     |              |                      |              |         |              |
| вулиця                               | Назва вулиці* |              | Буд |              | Кв                   |              | Індекс* |              |

Після заповнення, натисніть Далі та перейдіть до Кроку 2.

| Mic | зце реєстрації                          |      |
|-----|-----------------------------------------|------|
| ~   | Співпадає з фактичним місцезнаходженням |      |
|     | ЗБЕРЕГТИ ЗМІНИ                          | ДАЛІ |

### Крок 2. Внесення інформації про керівника закладу

На другому кроці потрібно ввести інформацію про керівника медичного закладу.

**Зверніть увагу!** В полі <u>Адреса електронної пошти</u> мають бути вказані особисті дані. За цією адресою керівник зможе авторизуватись в системі та продовжити роботу з медичним закладом.

| Створити профіль закладу п     | ервинн       | ої допомоги. Крон | < 2                       |             |                                     |
|--------------------------------|--------------|-------------------|---------------------------|-------------|-------------------------------------|
| Керівник (офіційний підписант) |              |                   |                           |             |                                     |
| Прізвище*                      |              | lм'я*             |                           | По батькові |                                     |
| Іванов                         | $\checkmark$ | Дмитро            | ~                         | Сергійович  |                                     |
|                                |              |                   |                           |             |                                     |
| Тип паспорту*                  |              |                   | Серія та номер*           |             |                                     |
| Паспорт (книжечка)             |              | •                 | CO456963                  |             | $\checkmark$                        |
|                                |              |                   |                           |             |                                     |
| IOH*                           |              |                   | Дата народження*          |             |                                     |
| 3215452559                     |              | $\checkmark$      | 13.01.1988                |             |                                     |
|                                |              |                   |                           |             |                                     |
| Стать*                         |              |                   | Адреса електронної пошти* |             | *На цю адресу Вам прийде запрошення |
| Чоловік                        |              | •                 | lvanov_D@gmail.com        |             | ×                                   |
|                                |              |                   |                           |             |                                     |
| Номер мобільного*              |              |                   | Посада*                   |             |                                     |
| +38 (050) 789-52-36            |              | $\checkmark$      | Головний лікар            |             | •                                   |
|                                |              |                   |                           |             |                                     |

Після вводу електронної пошти на неї буде надіслано запрошення від Helsi з чотирьохзначним кодом для верифікації пошти. Введіть його у запропонованій формі, натисніть **Підтвердити.** 

| Створити профіль закладу пери | винн         | юї допом  | иоги. Крок       | 2                |              |             |                                     |
|-------------------------------|--------------|-----------|------------------|------------------|--------------|-------------|-------------------------------------|
| Прізвище*                     |              | Ім'я*     |                  |                  |              | По батькові |                                     |
| Іванов                        | $\checkmark$ | Дмитро    |                  |                  | $\checkmark$ | Сергійович  |                                     |
|                               |              |           |                  |                  |              |             |                                     |
| Тип паспорту*                 |              |           |                  | Серія та номер*  |              |             |                                     |
| Паспорт (книжечка)            |              | На Вашу а | адресу надіслано | о лист з кодом і | верифікації  |             | ✓                                   |
| IDH*                          |              | 2         | 2                | 2                | 2            |             |                                     |
| 3215452559                    |              |           | K                | од               |              |             |                                     |
|                               |              |           | підтве           | ердити           |              |             |                                     |
| Стать*                        |              |           |                  |                  | ų –          |             | *На цю адресу Вам прийде запрошення |
| Чоловік                       |              |           | НАДІСЛАТ         | ГИ ЩЕ РАЗ        |              |             | ~                                   |
| Номер мобільного*             |              |           | віді             | AHIN             |              |             |                                     |
| +38 ()                        | _            |           |                  |                  |              | _           | v                                   |

Після заповнення, натисніть Далі та перейдіть до Кроку 3.

|       |                | Продовжуючи реєстрацію, Ви даєте згоду на обробку своїх персональних даних |
|-------|----------------|----------------------------------------------------------------------------|
| НАЗАД | ЗБЕРЕГТИ ЗМІНИ | ДАЛІ                                                                       |

## Крок 3. Внесення ліцензії

На третьому кроці потрібно зазначити дані по акредитації, ліцензії та додати контактну інформацію закладу.

Якщо установа має <u>Державну акредитацію</u> у відповідному полі поставте галочку та внесіть потрібну інформацію. У випадку відсутності акредитації залиште поле пустим.

| Створити профіль закладу первинної допомоги. Крон<br>Державна акредитація | < 3           |
|---------------------------------------------------------------------------|---------------|
| П Маю акредитацію                                                         |               |
| •                                                                         |               |
| Державна акредитація                                                      |               |
| 🗸 Маю акредитацію                                                         |               |
| Категорія*                                                                |               |
| Вибрати                                                                   | •             |
|                                                                           |               |
| Дата*                                                                     | Термін дії до |
| 31.12.2000                                                                | 31.12.2000    |
|                                                                           |               |
|                                                                           | Дата наказу*  |
| Номер наказу МОЗ*                                                         | 31.12.2000    |
|                                                                           |               |

Далі внесіть інформацію про ліцензію.

**Зверніть увагу!** Поле <u>Номер ліцензії</u> обов'язкове для заповнення тільки за наявності цих даних. В іншому випадку поле потрібно залишити пустим.

| Ліцензія №1                         |                             |                             |                            |              |
|-------------------------------------|-----------------------------|-----------------------------|----------------------------|--------------|
| Номер ліцензії                      | Номер наказу*<br><b>256</b> | ~                           | Ким видано*<br>МОЗ України | ~            |
| Дата дії з*<br>01.11.2020           | ~                           | Термін дії до<br>01.11.2025 |                            | $\checkmark$ |
| Тип ліцензії<br>На медичну практику | ~                           | Дата видачі*<br>01.11.2020  |                            | ~            |

Заповніть контактну інформацію закладу.

В полі <u>Код одержувача/розпорядника бюджетних коштів для Казначейства</u> зазначте номер розрахункового рахунку. В полі <u>Інформація про власника закладу</u> зазначте назву Закладу охорони здоров'я.

| Контакти закладу<br>Номер контактного телефону*               | Адреса електронної пошти* |                                    | Інтернет сторінка організації |              |
|---------------------------------------------------------------|---------------------------|------------------------------------|-------------------------------|--------------|
| +38 (044) 563-25-89 🗸                                         | KNPCPMCD_1@gmail.com      | $\checkmark$                       | http://site.com               | $\checkmark$ |
|                                                               |                           |                                    |                               |              |
| Кол одержувана/розпорадника билжатних коштів пла Казнанейства |                           |                                    | v                             |              |
|                                                               |                           |                                    |                               |              |
| 1425963258741265398576324                                     | Комунальне некомерцине    | підприємство "Центр первинної меди | ко-санітарної дором           |              |

Після внесення всіх даних ознайомтесь з публічною офертою та в полі <u>Я прочитав та згоден</u> <u>з публічною офертою</u> поставте галочку, натисніть **Надіслати**.

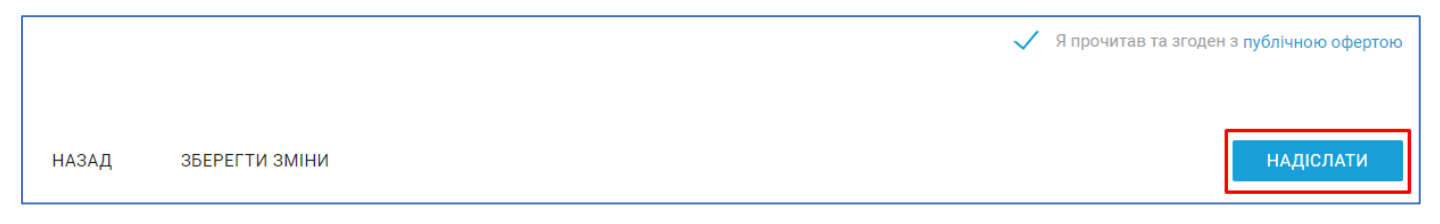

### Крок 4. Підписання

Підпишіть форму реєстрації КЕП (кваліфікований електронний підпис) керівника закладу.

| ання                                        |                                                                                                    | ×                                                                                                    |
|---------------------------------------------|----------------------------------------------------------------------------------------------------|----------------------------------------------------------------------------------------------------|
| вий носій                                   | Захищений носій                                                                                          | DepositSign                                                                                                    |
| Іванов Дмит                                 | ро Сергійович                                                                                            | Обрати інший ключ                                                                                                    |
| директор                                    |                                                                                                    | <u>SSPATH INAME ONE I</u>                                                                                                    |
| 3215452559                                  |                                                                                                    |                                                                                                    |
| КНП "ЦЕНТР ПЕ<br>МЕДИКО-САНІТ<br>ЛОПОМОГИ № | РВИННОЇ<br>ГАРНОЇ<br>21."                                                                                |                                                                                                    |
| допомогите                                  |                                                                                                    | ПІЛПИСАТИ                                                                                                    |
|                                             | ВННЯ<br>вий носій<br>Іванов Дмит<br>директор<br>3215452559<br>кнп "центр пе<br>медико-санг<br>допомоги N | ВИЙ НОСІЙ Захищений носій<br>Іванов Дмитро Сергійович<br>директор<br>3215452559<br>кнп "центр первинної<br>мєдико-санітарної<br>допомоги №1" |

Після підписання системою буде запропоновано переглянути заявку на реєстрацію перед відправкою її в eHealth. Перевірте дані та натисніть **Надіслати.** 

Виа Вітаємо! Ви успішно зареєстрували заклад для участі в реформі. Перевірте Вашу поштову скриньку

Якщо всі дії виконано вірно на екрані буде наступне привітання:

Далі відкрийте електронну пошту керівника, яка була вказана на другому кроці при реєстрації закладу. На пошту надійте лист від eHealth із запрошенням на реєстрацію керівника в загальноукраїнській системі охорони здоров'я.

Для реєстрації потрібно:

Відкрити лист та перейти за посиланням (термін дії посилання 30 діб);

|                                  | Health                                                                                                    |
|----------------------------------|----------------------------------------------------------------------------------------------------|
| Вітаємо!                         |                                                                                                    |
| Заклад "<br>системи охороні      | ", зареєстровано в системі eHealth в рамках впровадження в Україні електронн<br>и здоров'я.                                              |
| Вас запрошено и                  | тройти реєстрацію в системі eHealth як співробітник цього закладу.                                                                       |
| Ваша посада:                     |                                                                                                    |
| Щоб прийняти<br>http://auth.demo | запрошення від цього закладу, будь ласка, перейдіть за посиланням:<br>o.ehealth.world/invite?invite=d7e626d0-4356-41a4-94d8-5c6248bbd36d |
|                                  |                                                                                                    |
| Хочу дізнатись                   | більше про умови роботи та співпраці в системі eHealth.                                                                                  |

• На сторінці, що відкриється зазначити двічі пароль. Дія паролю 90 діб.

Зверніть увагу! Пароль має складатись з щонайменше 12 символів та містити в собі великі та маленькі латинські літери і цифри, наприклад KNPaaaaaa123.

|             | •••••                                                                                                    |          |
|-------------|----------------------------------------------------------------------------------------------------|----------|
| Зве<br>на с | рніть увагу, що приймаючи запрошення, Ви погоджуєте<br>обробку Ваших персональних даних з метою забезпечен<br>роботи в системі eHealth (електронній системі охорони<br>здоров'я). | сь<br>ня |
|             | Даю згоду на обробку моїх персональних даних<br>в системі eHealth                                                                                                    | (        |
|             | ДАЛІ                                                                                                    |          |

Створити пароль

 Надати згоду на обробку персональних даних, після чого натиснути Далі.

Після вдалої реєстрації система привітає Вас.